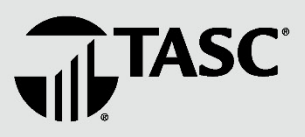

## **`Agri**Plan<sup>,</sup> **`Biz**Plan<sup>,</sup>

## How to Enter Participant Emails in UBA Portal - Universal Benefit Account<sup>®</sup> -

The new UBA platform offers two secure web portals: a Client Portal and an Employee Portal. To make sure the participants (employees) in your AgriPlan/BizPlan can access the Employee Portal to enter expenses and perform other online functions, you **must** enter a valid email address for each participant in the Client Portal.

Please follow the instructions below to enter participant email addresses in the Client Portal.

## **Client Instructions**

- 1. Log in to the UBA <u>Client Portal</u> (ubaclient.tasconline.com/):
  - a. Use your same login credentials for the UBA Client Portal (email address & password)
  - b. If it's your first time logging in to the UBA portal, click
    "Sign up" under "First time here?" and follow the prompts to establish your online account.
  - c. If you have trouble logging in, watch the video tutorial found on the log in page.
  - d. If you forgot your password, click "forgot password" to reset.
- 2. From the Overview page, click "**Employees**" in the top navigation menu.
- 3. Select "View employees" from the dropdown.

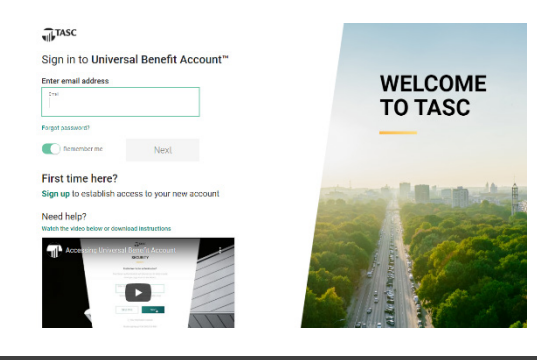

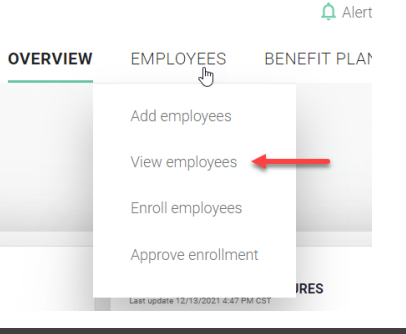

4. Click on the **'snowman' dots** left of the employee's name to display action items.

| -liter by |               |              |                |          |                   |                               |                            | Show   | number of row |
|-----------|---------------|--------------|----------------|----------|-------------------|-------------------------------|----------------------------|--------|---------------|
| Hire Dat  | e Employme    | ent Status   |                |          |                   |                               |                            |        | 25 ~          |
|           |               |              |                |          |                   |                               |                            |        |               |
|           |               |              |                |          |                   |                               |                            |        |               |
| Actions   | First name ↓= | Last name ↓= | TASC ID ↓=     | Status↓≂ | Benefit Plans 🖵 🛇 | Employer<br>contribution ↓= ♥ | Employee<br>election 🚽 🖉 🛇 | Recent | ly Added Jੁ=  |
|           |               |              |                |          | •                 | amount                        | amount                     |        |               |
|           | John          | Smith        | 5401-5018-9091 | Active   |                   |                               |                            | 12/13/ | 2021          |
| •         |               |              |                |          |                   |                               |                            |        |               |
| •         |               |              |                |          |                   |                               |                            |        |               |

| 5. | Click "Edit employee profile" to open their profile.         | Actions First name ↓ = Last name ↓ = |  |  |  |
|----|--------------------------------------------------------------|--------------------------------------|--|--|--|
|    |                                                              | John Smith                           |  |  |  |
|    |                                                              | Edit employee profile                |  |  |  |
|    |                                                              | Personal information                 |  |  |  |
|    |                                                              | Employment information               |  |  |  |
|    |                                                              | Employee accounts summary            |  |  |  |
| 6. | Type the employee's email address in the <b>Fmail</b> field. |                                      |  |  |  |
| -  |                                                              |                                      |  |  |  |
| 7. | Click the green Save button when done.                       | <sup>12</sup> cose<br>53523          |  |  |  |
|    |                                                              | First lame                           |  |  |  |
|    |                                                              | John                                 |  |  |  |
|    |                                                              | Middle Name (optional)               |  |  |  |
|    |                                                              | Lass Tiame<br>Smith                  |  |  |  |
|    |                                                              | Data of high                         |  |  |  |
|    |                                                              | MADD/YYY<br>03/02/1980               |  |  |  |
|    |                                                              |                                      |  |  |  |
|    |                                                              | Gender v                             |  |  |  |
|    |                                                              | Email                                |  |  |  |
|    |                                                              | 0 Email is required                  |  |  |  |
|    |                                                              |                                      |  |  |  |

8. Instruct the employee/participant (if not yourself) to go to the <u>Employee Portal</u> and **Sign Up** with the email address that was just entered for that employee in the Client Portal, and create a password.

## uba.tasconline.com/login

Cancel